# Stručné pokyny k obsluze EngyCal RS33

Parní kalkulátor pro místo měření s jedním pulzním/analogovým vstupem pro průtok a dvěma RTD/analogovými vstupy pro teplotu/tlak

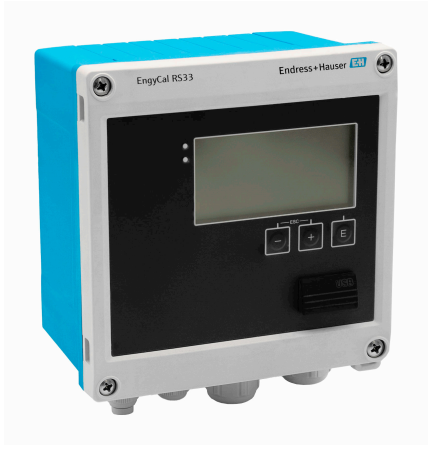

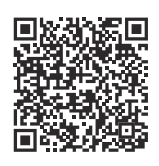

Tento Stručný návod k obsluze nenahrazuje Návod k obsluze přístroje. Podrobné informace lze vyhledat v návodu k obsluze a v další dokumentaci.

K dispozici pro všechny verze přístroje:

- internetu: www.endress.com/deviceviewer
- smartphone/tablet: Aplikace Endress
   +Hauser Operations

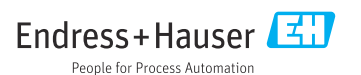

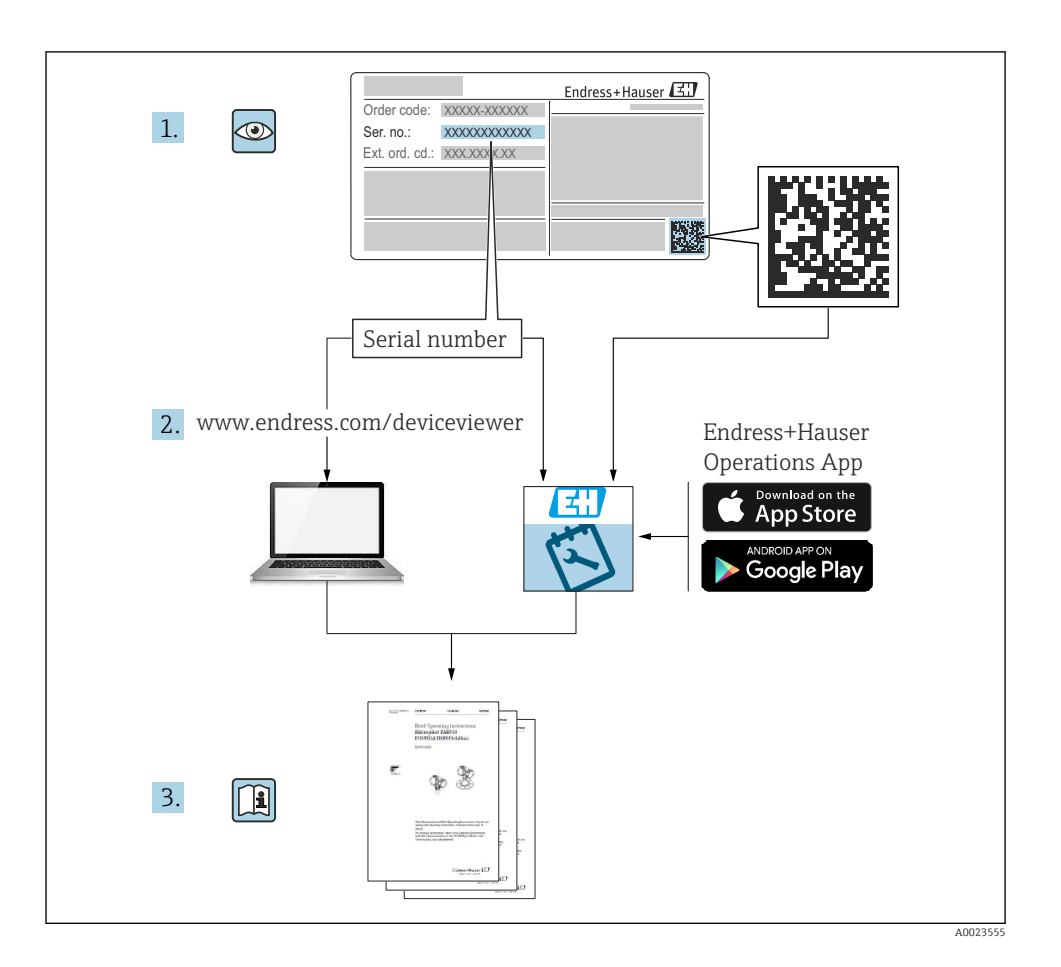

| Ob                                                 | sah                                                                                                    |                                   |
|----------------------------------------------------|----------------------------------------------------------------------------------------------------|-----------------------------------|
| <b>1</b><br>1.1<br>1.2                             | <b>O tomto dokumentu</b><br>Úkol dokumentu<br>Použité symboly                                                                                                   | <b>4</b><br>4                     |
| <b>2</b><br>2.1<br>2.2<br>2.3<br>2.4<br>2.5<br>2.6 | Obecné bezpečnostní pokyny<br>Požadavky na personál<br>Určené použití<br>Bezpečnost na pracovišti<br>Bezpečnost provozu<br>Bezpečnost produktu<br>IT bezpečnost | <b>5</b><br>5<br>5<br>6<br>6<br>6 |
| <b>3</b><br>3.1                                    | <b>Popis výrobku</b><br>Konstrukční provedení výrobku                                                                                                    | <b>6</b>                          |
| <b>4</b><br>4.1                                    | <b>Přejímka a identifikace výrobku</b><br>Vstupní přejímka                                                                                                    | 6 6                               |
| <b>5</b><br>5.1<br>5.2<br>5.3<br>5.4<br>5.5        | Instalace<br>Požadavky na instalaci<br>Rozměry<br>Montáž přístroje<br>Pokyny pro montáž senzoru/senzorů teploty<br>Návod k instalaci tlakoměrného senzoru       | 8<br>9<br>10<br>15<br>16          |
| <b>6</b><br>6.1<br>6.2<br>6.3<br>6.4<br>6.5<br>6.6 | Elektrické připojení                                                                                                    | 16<br>17<br>20<br>24<br>24<br>26  |
| <b>7</b><br>7.1<br>7.2<br>7.3                      | Možnosti ovládání                                                                                                    | 27<br>27<br>27<br>29              |
| <b>8</b><br>8.1                                    | Údržba<br>Čištění .                                                                                                    | <b>30</b><br>30                   |

## 1 O tomto dokumentu

## 1.1 Úkol dokumentu

Stručný návod k obsluze obsahuje všechny podstatné informace od příchozího převzetí až po první uvedení do provozu.

### 1.2 Použité symboly

#### 1.2.1 Bezpečnostní symboly

#### A NEBEZPEČÍ

Tento symbol upozorňuje na nebezpečnou situaci. Pokud se této situaci nevyhnete, bude to mít za následek vážné nebo smrtelné zranění.

#### A VAROVÁNÍ

Tento symbol upozorňuje na potenciálně nebezpečnou situaci. Pokud se této situaci nevyhnete, bude to mít za následek vážné nebo smrtelné zranění.

#### A UPOZORNĚNÍ

Tento symbol upozorňuje na potenciálně nebezpečnou situaci. Pokud se této situaci nevyhnete, bude to mít za následek menší nebo střední zranění.

#### OZNÁMENÍ

Tento symbol upozorňuje na potenciálně nebezpečnou situaci. Pokud se této situaci nevyhnete, může dojít k poškození výrobku nebo něčeho v jeho blízkosti.

#### 1.2.2 Symboly pro určité typy informací

| Symbol | Symbol Význam                                                          |           | Význam                                                                               |
|--------|------------------------------------------------------------------------|-----------|--------------------------------------------------------------------------------------|
|        | <b>Povoleno</b><br>Procedury, postupy a kroky, které jsou<br>povolené. |           | <b>Upřednostňované</b><br>Procedury, postupy a kroky, které jsou<br>upřednostňované. |
| X      | Zakázáno<br>Procedury, postupy a kroky, které jsou<br>zakázané.        | i         | <b>Tip</b><br>Nabizi doplňující informace.                                           |
|        | Odkaz na dokumentaci                                                   |           | Odkaz na stránku                                                                     |
|        | Odkaz na obrázek                                                       | 1., 2., 3 | Řada kroků                                                                           |
| 4      | Výsledek kroku                                                         |           | Vizuální inspekce                                                                    |

#### 1.2.3 Elektrické symboly

|   | Stejnosměrný proud                  | $\sim$   | Střídavý proud                                                                                                    |
|---|-------------------------------------|----------|----------------------------------------------------------------------------------------------------|
| R | Stejnosměrný proud a střídavý proud | <u> </u> | Připojení uzemnění<br>Uzemněná svorka, která je z hlediska<br>obsluhy uzemněna prostřednictvím<br>uzemňovacího systému. |

#### 1.2.4 Symboly v zobrazení

| Symbol   | Význam            | Symbol         | Význam                                      |
|----------|-------------------|----------------|---------------------------------------------|
| 1, 2, 3, | Čísla pozic       | 1., 2., 3      | Řada kroků                                  |
| A, B, C, | Pohledy           | A-A, B-B, C-C, | Řezy                                        |
| EX       | Nebezpečná oblast | ×              | Bezpečný prostor (bez nebezpečí<br>výbuchu) |

## 2 Obecné bezpečnostní pokyny

Bezpečný provoz přístroje je zaručen pouze v případě, že byl nastudován Návod k obsluze a byly dodrženy bezpečnostní pokyny, které obsahuje.

## 2.1 Požadavky na personál

Pracovníci musí splňovat následující požadavky pro jejich úkoly:

- Vyškolení a kvalifikovaní odborníci musí mít pro tuto konkrétní funkci a úkol odpovídající vzdělání.
- Musí mít pověření vlastníka/provozovatele závodu.
- Musí být obeznámeni s národními předpisy.
- Před zahájením práce si přečtete pokyny uvedené v návodu k použití, doplňkové dokumentaci i na certifikátech (podle aplikace) a ujistěte se, že jim rozumíte.
- Řid'te se pokyny a dodržujte základní podmínky.

## 2.2 Určené použití

Přepočítávač páry je počítač průtoku pro výpočet hmotnostního a energetického toku páry. Přístroj napájený ze sítě je určen k použití v průmyslových prostředích.

- Výrobce nenese žádnou odpovědnost za škody způsobené nesprávným nebo nezamýšleným použitím. Přístroj se nesmí žádným způsobem přebudovávat nebo upravovat.
- Přístroj může být provozován pouze po instalaci.

## 2.3 Bezpečnost na pracovišti

Při práci na zařízení a se zařízením:

Používejte požadované osobní ochranné prostředky podle národních předpisů.

### 2.4 Bezpečnost provozu

Poškození přístroje!

- Přístroj provozujte pouze v řádném technickém a bezporuchovém stavu.
- Za bezporuchový provoz přístroje odpovídá provozovatel.

## 2.5 Bezpečnost produktu

Tento produkt je navržen v souladu se správnou technickou praxí, aby splňoval nejmodernější bezpečnostní požadavky a byl testován a opustil továrnu ve stavu, ve kterém je bezpečný pro provoz.

## 2.6 IT bezpečnost

Záruka výrobce je platná pouze v případě, že je výrobek instalován a používán tak, jak je popsáno v Návodu k obsluze. Výrobek je vybaven bezpečnostními mechanismy, které jej chrání před jakékoli neúmyslné změně nastavení.

Bezpečnostní opatření IT, která poskytují dodatečnou ochranu výrobku a souvisejícímu přenosu dat, musí zavést sami operátoři v souladu se svými bezpečnostními normami.

## 3 Popis výrobku

## 3.1 Konstrukční provedení výrobku

Parní kalkulátor se používá pro záznam a vyúčtování množství a průtoku páry v systémech se sytou nebo přehřátou párou. Výpočet je založen na procesních hodnotách naměřených pro objemový průtok, teplotu a/nebo tlak. Kalkulátor je vhodný pro připojení a napájení všech běžných senzorů průtoku, senzorů teploty a tlakových senzorů.

Přístroj využívá standard IAPWS IF97 pro výpočet hmotnostního průtoku a energetického průtoku páry. Zde jsou vstupní proměnné tlak a teplota použity k výpočtu hustoty a entalpie páry. Kompenzace měření tlakové diference průtoku a elektronické nastavení teplotního senzoru (shoda senzor-převodník) s kalkulátorem umožňuje vysoce přesná a spolehlivá měření i za dynamických podmínek procesu. Dálkové čtení uložených dat je možné přes Ethernet IP, Modbus nebo M-Bus.

## 4 Přejímka a identifikace výrobku

## 4.1 Vstupní přejímka

Po obdržení dodávky:

- 1. Zkontrolujte obal, zda není poškozený.
  - Nahlaste veškerá poškození okamžitě výrobci. Neinstalujte poškozené součásti.

- 2. Zkontrolujte rozsah dodávky pomocí dodacího listu.
- 3. Porovnejte údaje na typovém štítku se specifikacemi objednávky na dodacím listu.
- 4. Zkontrolujte technickou dokumentaci a všechny další potřebné dokumenty, např. certifikáty, abyste se ujistili, že jsou úplné.

Pokud některá z podmínek není splněna, kontaktujte výrobce.

#### 4.1.1 Identifikace výrobku

Přístroj lze identifikovat následujícími způsoby:

- Údaje na typovém štítku
- Zadejte sériové číslo z typového štítku v *Prohlížeči přístroje* (www.endress.com/deviceviewer): Zobrazí se všechna data týkající se přístroje a přehled technické dokumentace dodávané s přístrojem.
- Zadejte výrobní číslo z výrobního štítku do aplikace Endress+Hauser Operations App nebo naskenujte 2D maticový kód (QR kód) na výrobním štítku prostřednictvím aplikace Endress +Hauser Operations App: Zobrazí se veškeré informace o přístroji a přehled technické dokumentace náležející k přístroji.

#### Typový štítek

#### Máte správný přístroj?

Typový štítek vám poskytuje následující informace o zařízení:

- Označení přístroje, údaje o výrobci
- Objednací kód
- Rozšířený objednací kód
- Sériové číslo
- Název označení (tagu) (volitelné)
- Technické hodnoty, např. napájecí napětí, spotřeba proudu, okolní teplota, údaje specifické pro komunikaci (volitelné)
- Stupeň krytí
- Schválení se symboly
- Odkaz na bezpečnostní pokyny (XA) (volitelné)
- ▶ Porovnejte údaje na typovém štítku s objednávkou.

#### Název a adresa výrobce

| Název výrobce:         Endress+Hauser Wetzer GmbH + Co. KG |                                                       |
|------------------------------------------------------------|-------------------------------------------------------|
| Adresa výrobce:                                            | Obere Wank 1, D-87484 Nesselwang nebo www.endress.com |

#### 4.1.2 Skladování a přeprava

Skladovací teplota: -30 ... +70 °C (-22 ... +158 °F)

Maximální relativní vlhkost 80 % pro teploty do 31 °C (87,8 °F), lineárně klesající na 50 % relativní vlhkost při 40 °C (104 °F).

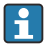

Přístroj před uskladněním a přepravou zabalte takovým způsobem, aby byl spolehlivě chráněn proti nárazu a vnějším vlivům. Optimální ochranu zabezpečuje původní obal.

Během skladování se vyhněte následujícím vlivům prostředí:

- přímé sluneční světlo
- blízkost předmětů s vysokou teplotou
- mechanické vibrace
- agresivní média

## 5 Instalace

## 5.1 Požadavky na instalaci

S vhodným příslušenstvím je přístroj se skříní pro volné umístění v terénu vhodný pro montáž na stěnu, trubku, do panelu a na lištu DIN.

Jeho orientace je dána čitelností displeje. Připojení a výstupy jsou přivedeny ze spodní části přístroje. Kabely se připojují přes svorky označené kódem.

Rozsah provozní teploty:-20 ... 60 °C (-4 ... 140 °F)

Více informací naleznete v odstavci "Technické údaje".

### OZNÁMENÍ

#### Přehřátí přístroje v důsledku nedostatečného chlazení

 Abyste zamezili nárůstu teploty, vždy zajistěte, aby byl přístroj dostatečně chlazen. Provoz přístroje v horním teplotním rozsahu snižuje provozní životnost displeje.

## 5.2 Rozměry

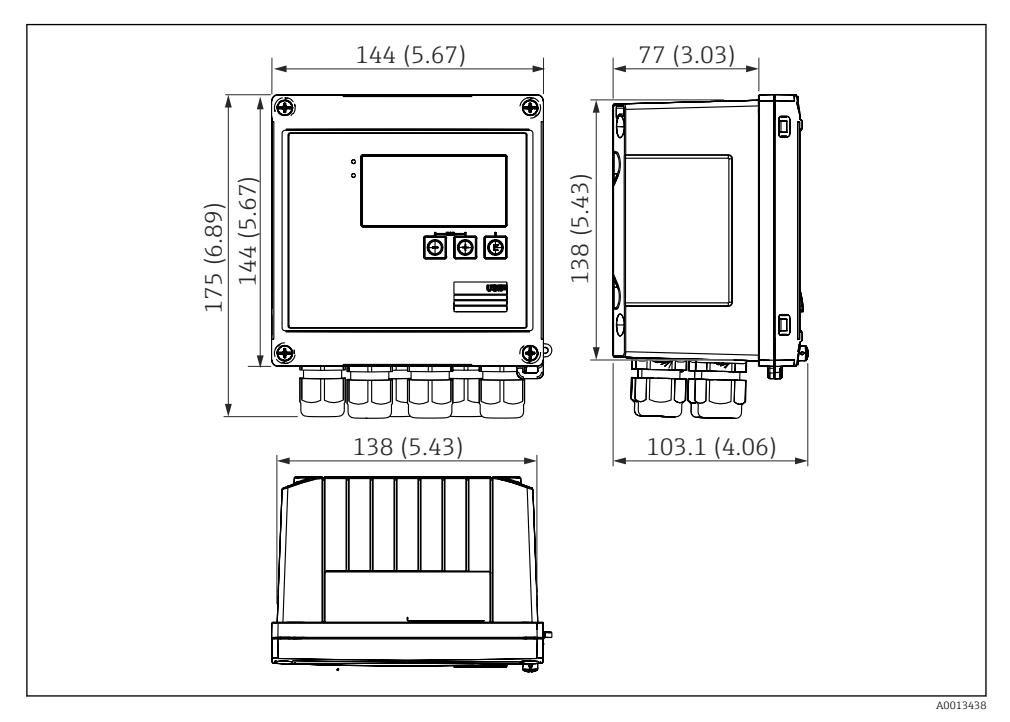

Rozměry přístroje v mm (in)

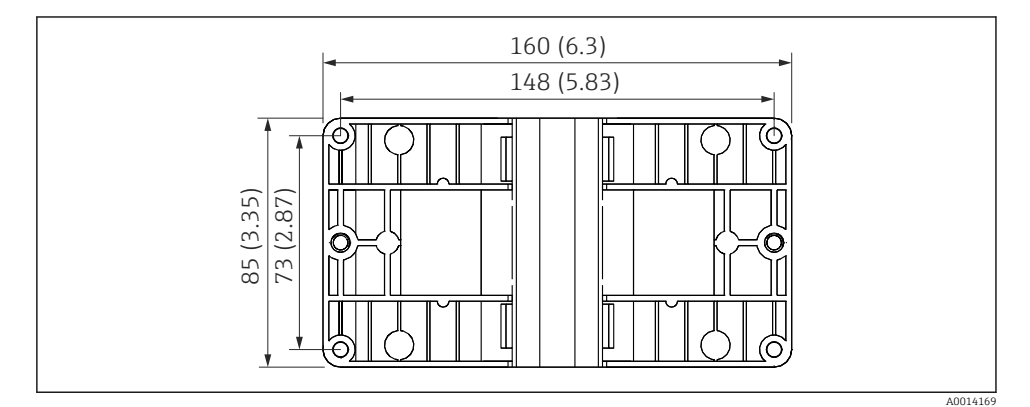

Rozměry montážní desky na stěnu, trubku a do panelu v mm (in)

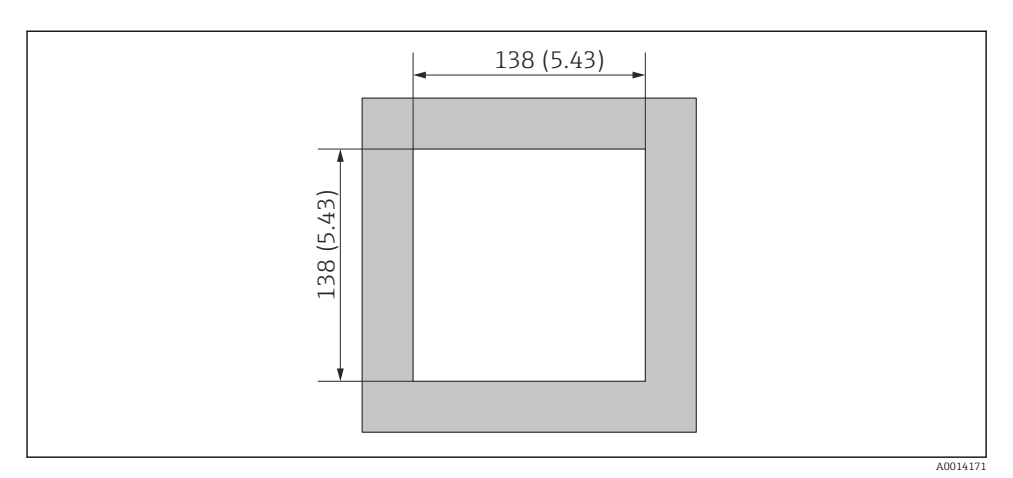

8 3 Rozměry výřezu v panelu v mm (in)

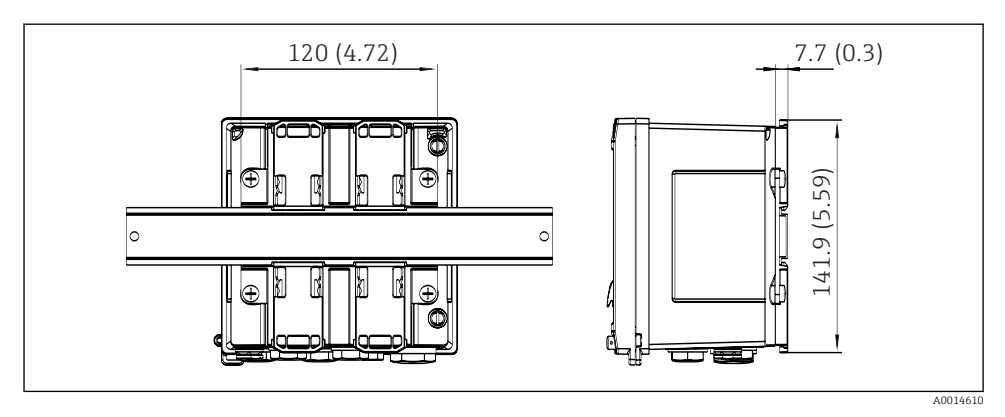

🖻 4 Rozměry adaptéru na lištu DIN v mm (in)

## 5.3 Montáž přístroje

#### 5.3.1 Montáž na stěnu

- 1. Jako šablonu pro vyvrtané otvory použijte montážní desku, rozměry → 🗷 2, 🗎 9
- 2. Přístroj upevněte k montážní desce a přišroubujte zezadu 4 šrouby.
- 3. Montážní desku připevněte na stěnu pomocí 4 šroubů.

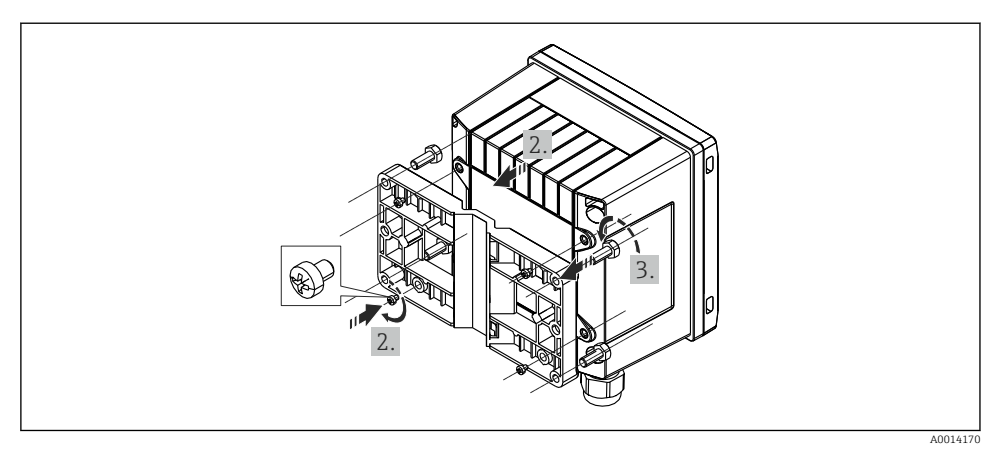

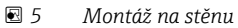

### 5.3.2 Montáž do panelu

**1.** Výřez panelu zhotovte v požadované velikosti, rozměry  $\rightarrow \mathbb{E}$  3,  $\cong$  10

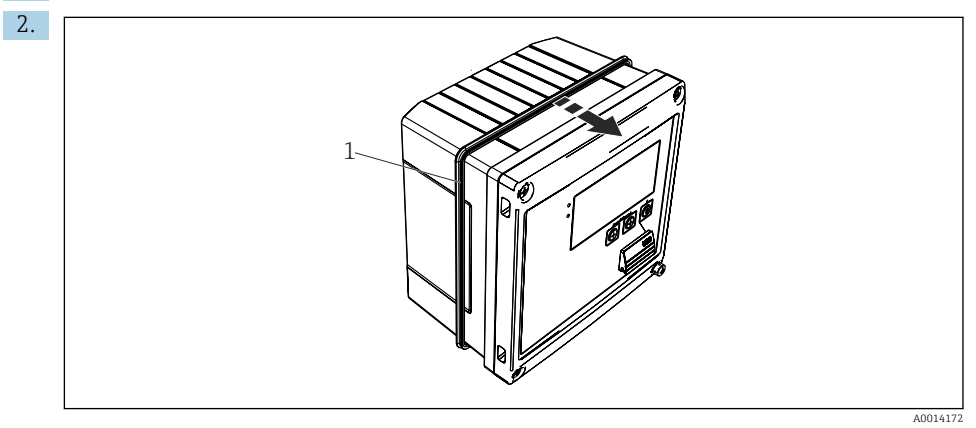

6 Montáž do panelu

Na skříň nasaď te těsnění (položka 1).

#### Instalace

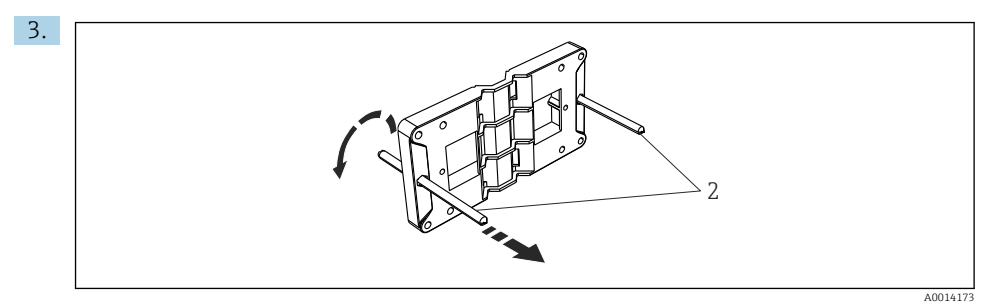

Příprava montážní desky pro montáž do panelu

Našroubujte závitové tyče (položka 2) do montážní desky (rozměry  $\rightarrow \mathbb{E}$  2,  $\cong$  9).

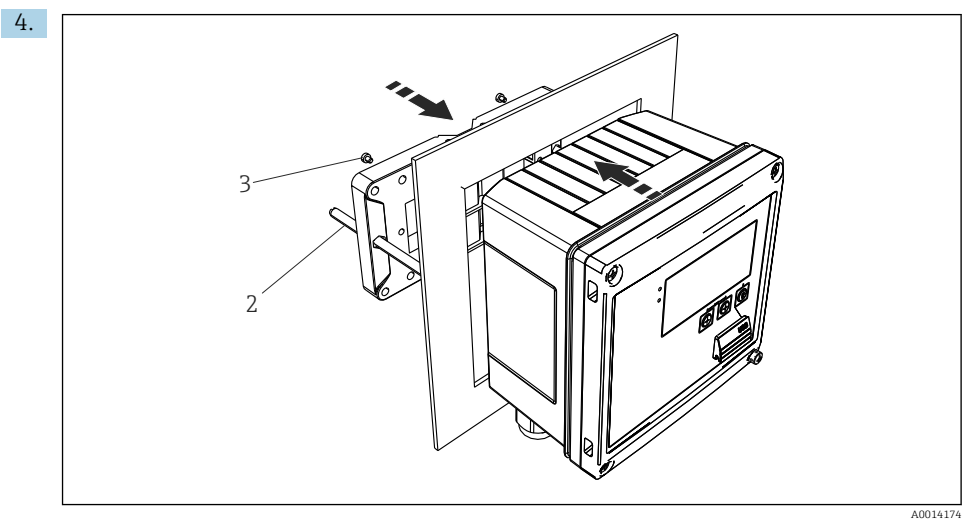

🖻 8 Montáž do panelu

Přístroj zatlačte do výřezu v panelu z přední strany a montážní desku upevněte k přístroji zezadu pomocí dodaných 4 šroubů (položka 3).

5. Přístroj připevněte utažením závitových tyčí.

#### 5.3.3 Nosná lišta / lišta DIN (EN 50022)

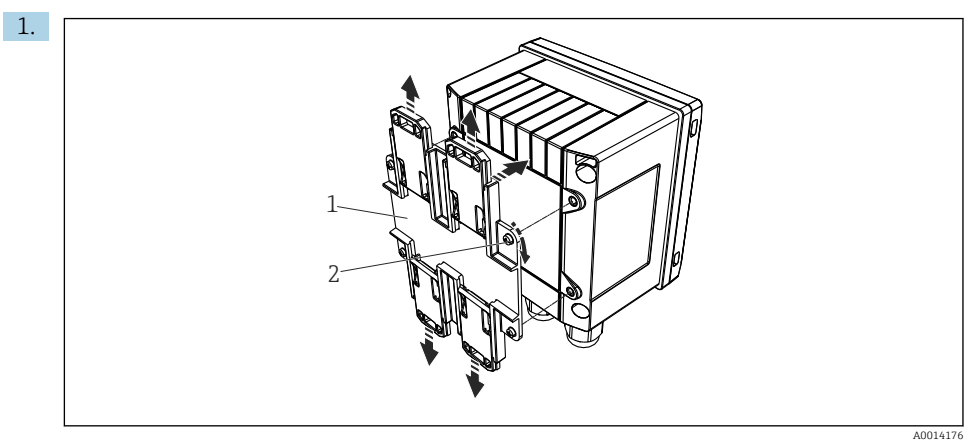

#### 9 Příprava pro montáž na lištu DIN

Adaptér na lištu DIN (položka 1) upevněte k přístroji pomocí dodaných šroubů (položka 2) a rozevřete příchytky na lištu DIN.

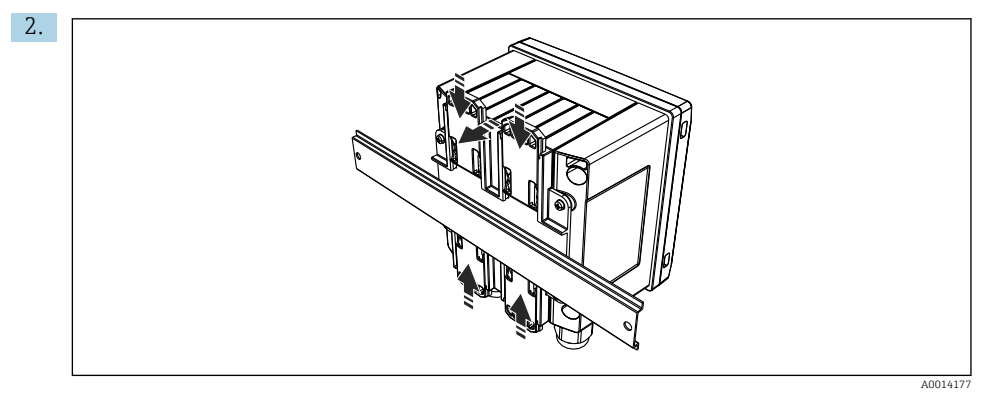

🖻 10 Montáž na lištu DIN

Přístroj upevněte zepředu na lištu DIN a zavřete příchytky na liště DIN.

#### 5.3.4 Instalace do potrubí

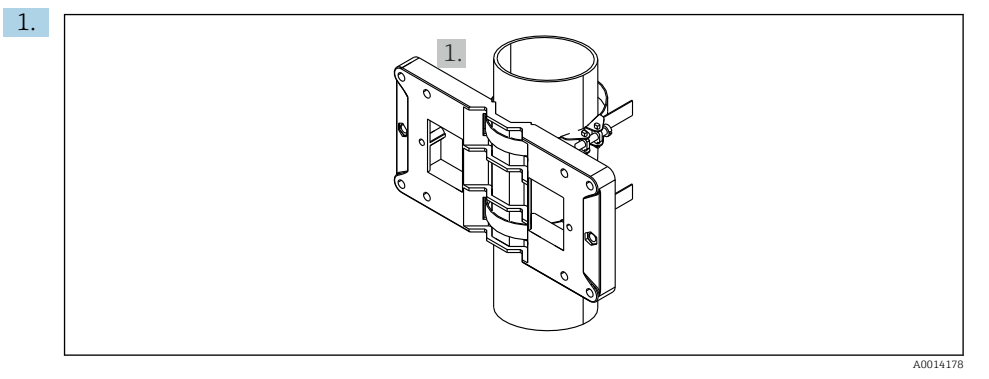

#### 🖻 11 🛛 Příprava pro montáž na trubku

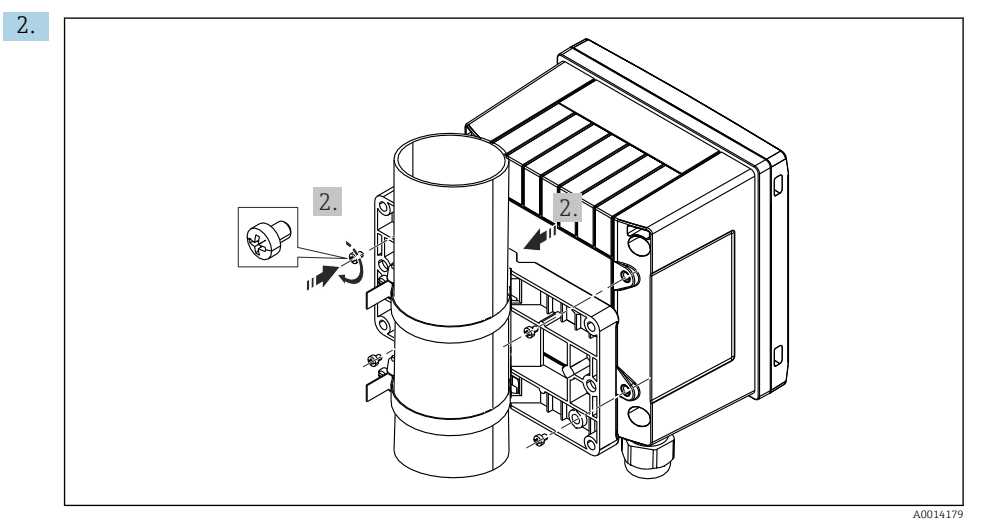

#### 🖻 12 Instalace do potrubí

Přístroj upevněte k montážní desce a přišroubujte 4 dodanými šrouby.

## 5.4 Pokyny pro montáž senzoru/senzorů teploty

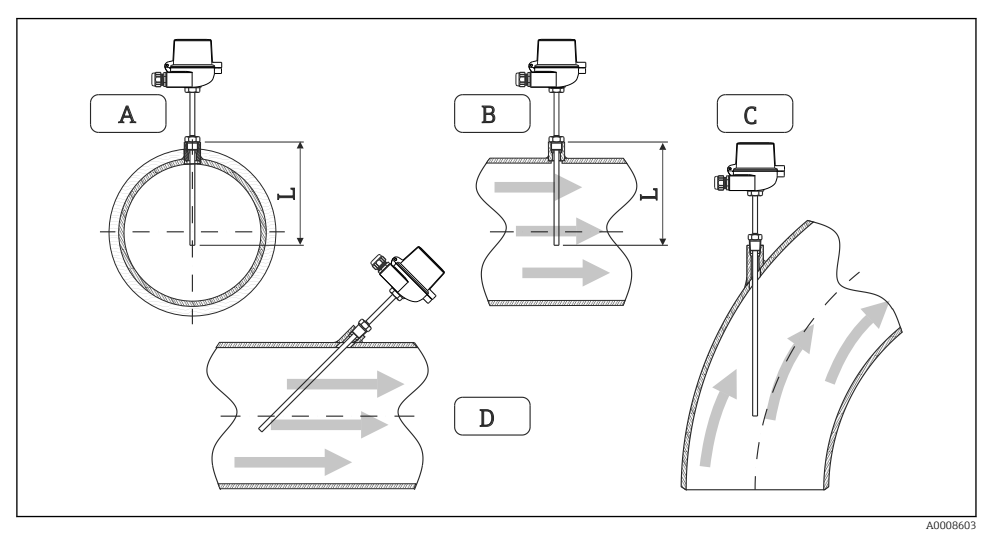

🖻 13 Typy montáže senzorů teploty

A–B U potrubí s malým průřezem musí hrot senzoru dosahovat k ose potrubí nebo o něco dále (= L). C–D Šikmá orientace.

Instalační hloubka teploměru ovlivňuje přesnost měření. Pokud je instalační hloubka nedostatečná, jsou chyby v měření způsobeny vedením tepla přes procesní připojení a stěnu nádoby. Pro montáž na trubku se proto doporučuje, aby montážní hloubka v ideálním případě odpovídala polovině průměru trubky.

- Možnosti instalace: potrubí, nádrže nebo jiné součásti provozu
- Minimální hloubka ponoru = 80 ... 100 mm (3,15 ... 3,94 in) Hloubka ponoru by měla odpovídat alespoň 8násobku průměru termojímky. Příklad: Průměr termojímky 12 mm (0,47 in) × 8 = 96 mm (3,8 in). Doporučujeme standardní hloubku ponoru 120 mm (4,72 in).
- •

U trubek s malými jmenovitými průměry zajistěte, aby hrot termojímky zasahoval dostatečně daleko do procesu a aby také vyčníval za osu trubky (→ 🖬 13, 🖺 15, položky A a B). Dalším řešením může být diagonální instalace (→ 🗐 13, 🗎 15, položky C a D). Při určování délky ponoru neboli instalační hloubky je třeba brát v úvahu všechny parametry teploměru a měřeného procesu (např. rychlost proudění, procesní tlak).

Viz také doporučení pro montáž EN 1434-2 (D), obrázek 8.

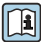

Detailní informace: BA01915T

## 5.5 Návod k instalaci tlakoměrného senzoru

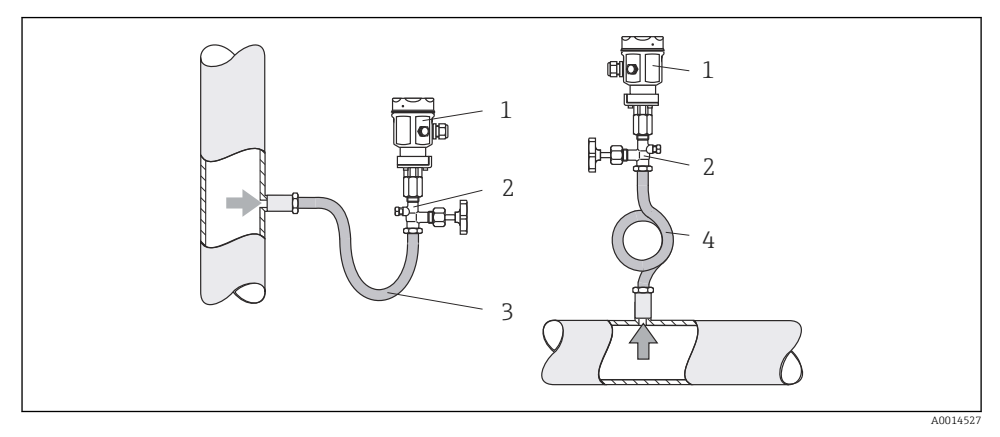

🖻 14 Měřicí uspořádání pro měření tlaku v páře

- 1 Měřicí senzor tlaku
- 2 Uzavírací prvek
- 3 Kondenzační smyčka zahnutá (U)
- 4 Kondenzační smyčka stočená (O)
- Namontujte tlakoměrný senzor se sifonem nad odběrný bod. Sifon snižuje teplotu téměř na teplotu okolí.
- Před uvedením do provozu naplňte sifon kapalinou.

## 6 Elektrické připojení

## 6.1 Požadavky na připojení

#### **A** VAROVÁNÍ

#### Nebezpečí! Elektrické napětí!

► Celé připojení přístroje musí proběhnout v době, kdy je přístroj bez napětí.

### **A** UPOZORNĚNÍ

#### Věnujte pozornost poskytnutým dodatečným informacím

- Před uvedením do provozu se ujistěte, že napájecí napětí odpovídá specifikaci na typovém štítku.
- Zajistěte vhodný vypínač nebo jistič do elektroinstalace budovy. Tento vypínač musí být umístěn v blízkosti přístroje (snadno v dosahu) a musí být označen jako jistič.
- ▶ Pro napájecí kabel je požadován prvek nadproudové ochrany (jmenovitý proud ≤ 10 A).

Při instalaci počitadla páry a odpovídajících složek dodržujte obecné pokyny k instalaci podle EN 1434 část 6.

## 6.2 Připojení přístroje

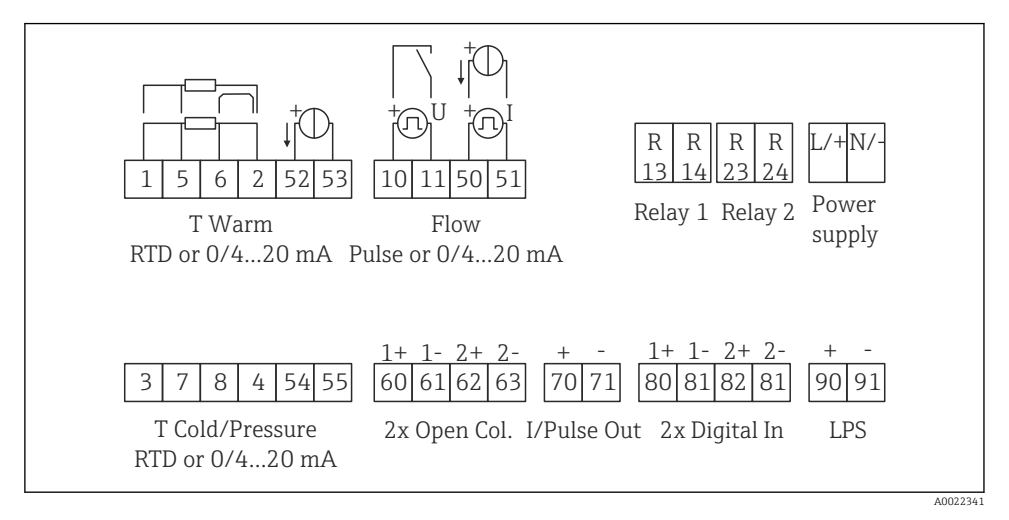

🖻 15 Schéma zapojení přístroje

#### Přiřazení svorek

- V případě rozdílu tepla / T musí být senzor teploty pro T kondenzátu připojen ke svorkám T teplá a senzor teploty pro T páry ke svorkám T studená.
  - V případě rozdílu tepla / p musí být senzor teploty pro T kondenzátu připojen ke svorkám T teplá.

| Svorka | Přiřazení svorek                     | Vstupy                                |
|--------|--------------------------------------|---------------------------------------|
| 1      | + RTD napájení                       | Teplotní pára                         |
| 2      | – RTD napájení                       | volitelne RTD nebo proudovy<br>vstup) |
| 5      | + RTD senzor                         |                                       |
| 6      | – RTD senzor                         |                                       |
| 52     | + 0/4 20 mA vstup                    |                                       |
| 53     | Uzemnění signálu pro vstup 0/4 20 mA |                                       |
| 3      | + RTD napájení                       | Tlak (pára)                           |
| 4      | – RTD napájení                       |                                       |
| 7      | + RTD senzor                         |                                       |
| 8      | – RTD senzor                         |                                       |
| 54     | + 0/4 20 mA vstup                    |                                       |
| 55     | Uzemnění signálu pro vstup 0/4 20 mA |                                       |

| 10                                       | + pulzní vstup (napětí)                     | Průtok                                                             |
|------------------------------------------|---------------------------------------------|--------------------------------------------------------------------|
| 11                                       | – pulzní vstup (napětí)                     | vstup)                                                             |
| 50                                       | + 0/4 20 mA nebo aktuální pulz (PFM)        |                                                                    |
| 51                                       | Uzemnění signálu pro vstup proudu 0/4 20 mA |                                                                    |
| 80                                       | + binární vstup 1 (vstup spínače)           | Spustit tarifní počitadlo 1                                        |
| 81                                       | – binární vstup (svorka 1)                  | <ul> <li>Synchronizace času</li> <li>Uzamknout přístroj</li> </ul> |
| 82                                       | + binární vstup 2 (vstup spínače)           | Spustit tarifní počitadlo 2                                        |
| 81                                       | – binární vstup (svorka 2)                  | <ul> <li>Synchronizace času</li> <li>Uzamknout přístroj</li> </ul> |
|                                          |                                             | Výstupy                                                            |
| 60                                       | + pulzní výstup 1 (otevřený kolektor)       | Počitadlo energie, objemu nebo                                     |
| 61 – pulzní výstup 1 (otevřený kolektor) |                                             | tarifni počitadlo. Alternativné:<br>meze/alarmy                    |
| 62                                       | + pulzní výstup 2 (otevřený kolektor)       |                                                                    |
| 63                                       | – pulzní výstup 2 (otevřený kolektor)       |                                                                    |
| 70                                       | + 0/4 20 mA/pulzní výstup                   | Proudové hodnoty (např. výkon)                                     |
| 71 – 0/4 20 mA/pulzní výstup             |                                             | nebo hodnoty počitadel (např.<br>energie)                          |
| 13                                       | Relé normálně otevřené (NO)                 | Meze, alarmy                                                       |
| 14                                       | Relé normálně otevřené (NO)                 |                                                                    |
| 23                                       | Relé normálně otevřené (NO)                 |                                                                    |
| 24                                       | Relé normálně otevřené (NO)                 |                                                                    |
| 90                                       | Napájení 24 V senzoru (LPS)                 | Napájení 24 V                                                      |
| 91                                       | Uzemnění napájení                           | (například pro napájení senzorů)                                   |
|                                          |                                             | Napájecí zdroj                                                     |
| L/+                                      | L pro AC<br>+ pro DC                        |                                                                    |
| N/-                                      | N pro AC<br>– pro DC                        |                                                                    |

#### 6.2.1 Otevření skříňky

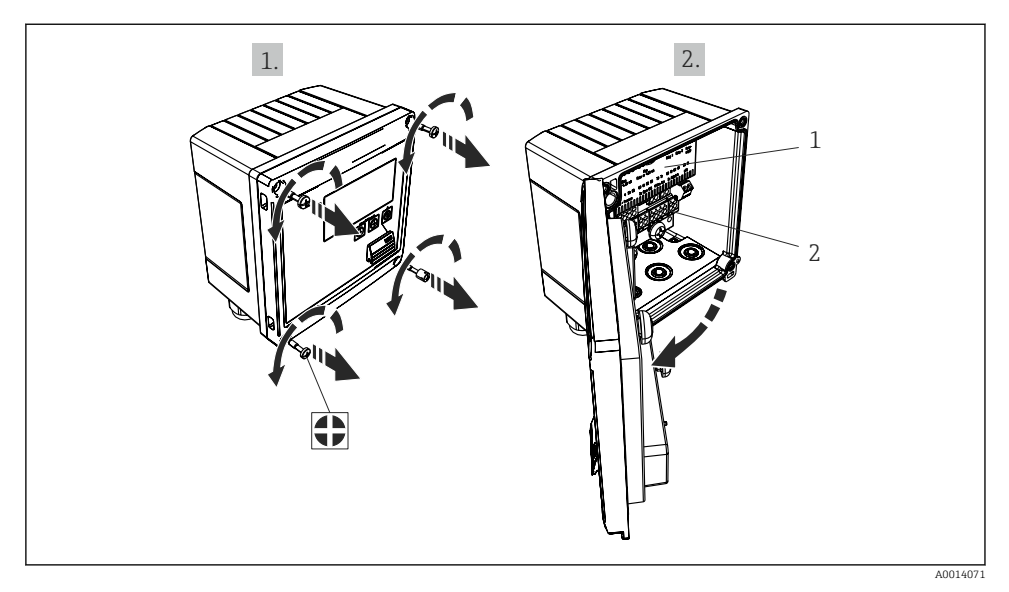

- 🗷 16 Otevření skříně přístroje
- 1 Označení přiřazení svorek
- 2 Svorky

## 6.3 Připojení senzorů

#### 6.3.1 Průtok

#### Senzory průtoku s externím napájením

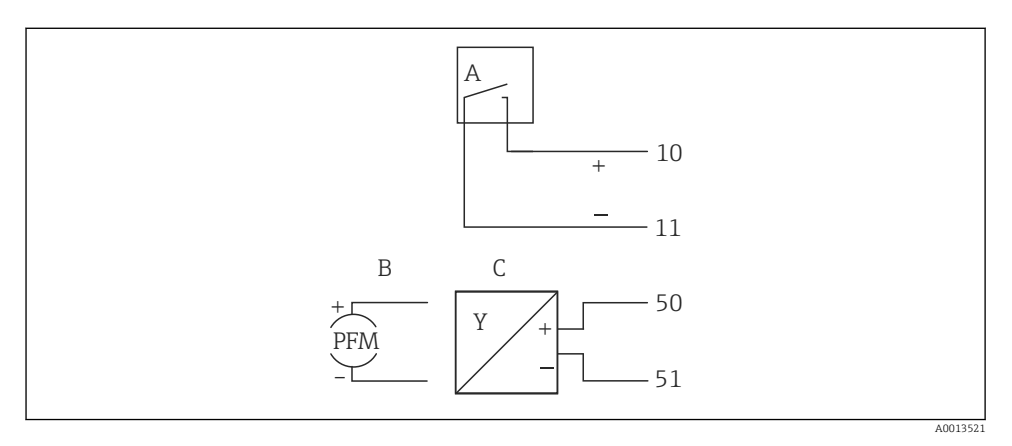

- 🖻 17 Připojení senzory průtoku
- A Napěťové pulzy nebo kontaktní senzory včetně EN 1434 typu IB, IC, ID, IE
- B Proudové pulzy
- C Signál 0/4 až 20 mA

#### Senzory průtoku s napájením přes přepočítávač páry

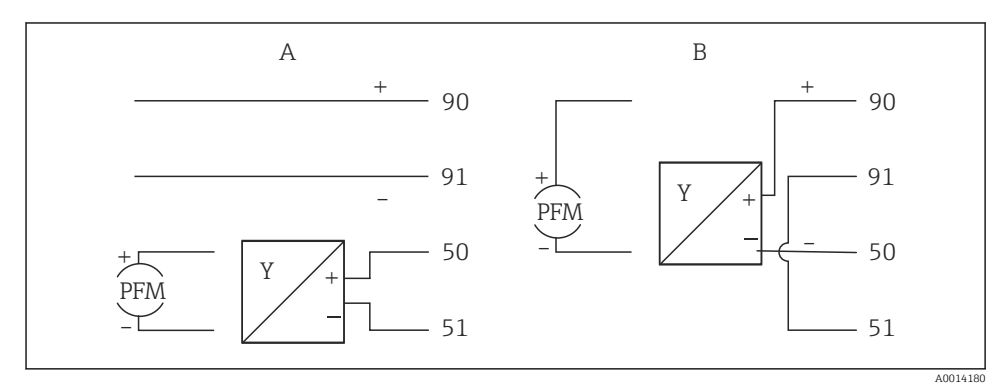

#### 📧 18 Připojení aktivních senzorů průtoku

- A Čtyřvodičový senzor
- B Dvojvodičový senzor

#### Nastavení pro senzory průtoku s pulzním výstupem

Vstup pro napěťové pulzy a kontaktní senzory je rozdělen do různých typů podle EN 1434 a poskytuje napájení pro spínání kontaktů.

| Pulzní výstup senzory<br>průtoku | Nastavení na<br>Rx33                                | Elektrické připojení                                                                                                    | Poznámka                                                                                                    |
|----------------------------------|-----------------------------------------------------|----------------------------------------------------------------------------------------------------|----------------------------------------------------------------------------------------------------|
| Mechanický kontakt               | ID pulzu / IE až<br>do 25 Hz                        | $A \qquad \qquad \qquad \qquad \qquad \qquad \qquad \qquad \qquad \qquad \qquad \qquad \qquad \qquad \qquad \qquad \qquad \qquad \qquad$                                                                                                    | Alternativně je<br>možné vybrat<br>"pulz IB / IC + U"<br>až do 25 Hz.<br>Aktuální průtok<br>přes kontakt je<br>pak nižší (cca<br>0,05 mA místo<br>cca 9 mA).<br>Výhoda: nižší<br>spotřeba energie,<br>nevýhoda: menší<br>odolnost proti<br>rušení. |
| Otevřený kolektor (NPN)          | ID pulzu / IE až<br>do 25 Hz nebo až<br>do 12,5 kHz | A for the second second | Alternativně je<br>možné vybrat<br>"pulz IB / IC + U".<br>Aktuální průtok<br>přes tranzistor je<br>pak nižší (cca<br>0,05 mA místo<br>cca 9 mA).<br>Výhoda: nižší<br>spotřeba energie,<br>nevýhoda: menší<br>odolnost proti<br>rušení.             |
| Činné napětí                     | pulz IB / IC + U                                    | $A + 10 B \\ 10 B \\ 11 \\ 11 \\ A0015356$ $A Senzor \\ B Rx33$                                                                                                    | Práh přepínání je<br>mezi 1 V a 2 V                                                                                                    |

| Pulzní výstup senzory<br>průtoku     | Nastavení na<br>Rx33                                | Elektrické připojení | Poznámka                                                         |
|--------------------------------------|-----------------------------------------------------|----------------------|------------------------------------------------------------------|
| Činný proud                          | Pulz I                                              | A Senzor<br>B Ry33   | Práh přepínání je<br>mezi 8 mA<br>a 13 mA                        |
| Senzor Namur (podle<br>EN 60947-5-6) | ID pulzu / IE až<br>do 25 Hz nebo až<br>do 12,5 kHz |                      | Neprobíhá žádné<br>sledování zkratu<br>nebo přerušení<br>vedení. |
|                                      |                                                     | A Senzor<br>B Rx33   |                                                                  |

| Napěťové pulzy a převodníky podle tříd IB a IC (nízké<br>spínací prahy, nízké proudy) | ≤ 1 V odpovídá nízké úrovni<br>≥ 2 V odpovídá vysoké úrovni<br>U max 30 V, U bez zátěže: 3 6 V                           | Plovoucí kontakty,<br>převodníky<br>s jazýčkovými kontakty |
|---------------------------------------------------------------------------------------|----------------------------------------------------------------------------------------------------|------------------------------------------------------------|
| Převodníky do tříd ID a IE pro vyšší proudy a napájecí<br>zdroje                      | <ul> <li>≤ 1,2 mA odpovídá nízké úrovni</li> <li>≥ 2,1 mA odpovídá vysoké úrovni</li> <li>U bez zátěže: 7 9 V</li> </ul> |                                                            |

### 6.3.2 Teplota

| Připojení senzorů RTD | $\begin{array}{c c} A & B & C \\ \hline \hline \hline \hline \hline \hline \hline \hline \hline \hline \hline \hline \hline \hline \hline \hline \hline \hline$                                                                           |
|-----------------------|----------------------------------------------------------------------------------------------------|
|                       | A = dvouvodičové připojení<br>B = třívodičové připojení<br>C = čtyřvodičové připojení<br>* používat pouze v připadě výpočtu energie rozdílem tepla / T, senzor teploty v páře<br>Svorky 1, 2, 5, 6: teplota<br>Svorky 3, 4, 7, 8: teplota |

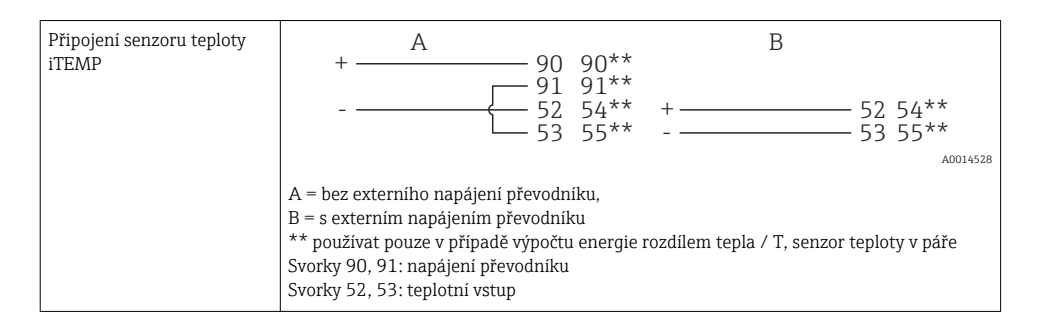

Aby byla zajištěna co nejvyšší úroveň přesnosti, doporučujeme používat čtyřvodičové připojení RTD, protože se tím kompenzují chyby měření způsobené montážní polohou senzorů nebo délkou vedení připojovacích kabelů.

#### 6.3.3 Tlak

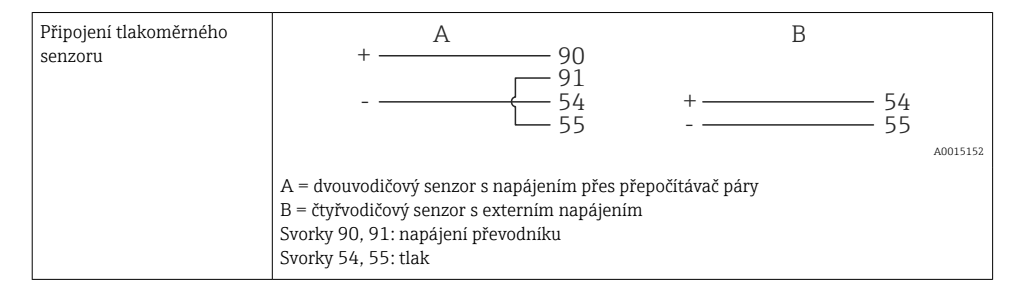

### 6.4 Výstupy

#### 6.4.1 Analogový výstup (aktivní)

Tento výstup lze použít buď jako proudový výstup 0/4 … 20 mA, nebo jako napěťový pulzní výstup. Výstup je galvanicky oddělen. Přiřazení svorek,  $\rightarrow \cong 17$ .

#### 6.4.2 Relé

Obě relé lze přepínat v případě chybových hlášení nebo porušení meze.

Relé 1 nebo 2 lze vybrat pod **Nastavení**  $\rightarrow$  **Pokročilé nastavení**  $\rightarrow$  **Systém**  $\rightarrow$  **Přepínání chyb**.

Mezní hodnoty jsou přiřazeny pod **Nastavení**  $\rightarrow$  **Pokročilé nastavení**  $\rightarrow$  **Aplikace**  $\rightarrow$  **Limity**. Možná nastavení pro mezní hodnoty jsou uvedena v odstavci "Meze" v návodu k obsluze.

#### 6.4.3 Pulzní výstup (aktivní)

Úroveň napětí:

- 0 ... 2 V odpovídá nízké úrovni
- 15 ... 20 V odpovídá vysoké úrovni

Maximální výstupní proud: 22 mA

#### 6.4.4 Výstup s otevřeným kolektorem

Tyto dva binární výstupy mohou být použity jako stavové nebo pulzní výstupy. Výběr proveďte v následujících nabídkách **Nastavení**  $\rightarrow$  **Pokročilé nastavení** nebo **Expert**  $\rightarrow$  **Výstupy**  $\rightarrow$  **Otevřený kolektor** 

#### 6.5 Komunikace

Rozhraní USB je vždy aktivní a může být použito nezávisle na jiných rozhraních. Paralelní provoz několika volitelných rozhraní, např. průmyslová sběrnice a Ethernet, není možný.

#### 6.5.1 Ethernet TCP/IP (volitelně)

Rozhraní Ethernet je galvanicky odděleno (zkušební napětí: 500 V). Pro připojení ethernetového rozhraní lze použít standardní patch kabel (např. CAT5E). K tomuto účelu je dostupná speciální kabelová průchodka, která umožňuje uživatelům vést předem konfekcionované kabely skříní. Přístroj lze přes rozhraní Ethernet připojit pomocí rozbočovače či přepínače nebo přímo k obchodnímu vybavení.

- Standard: 10/100 Base T/TX (IEEE 802.3)
- Zdířka: RJ-45

Max. délka kabelu: 100 m

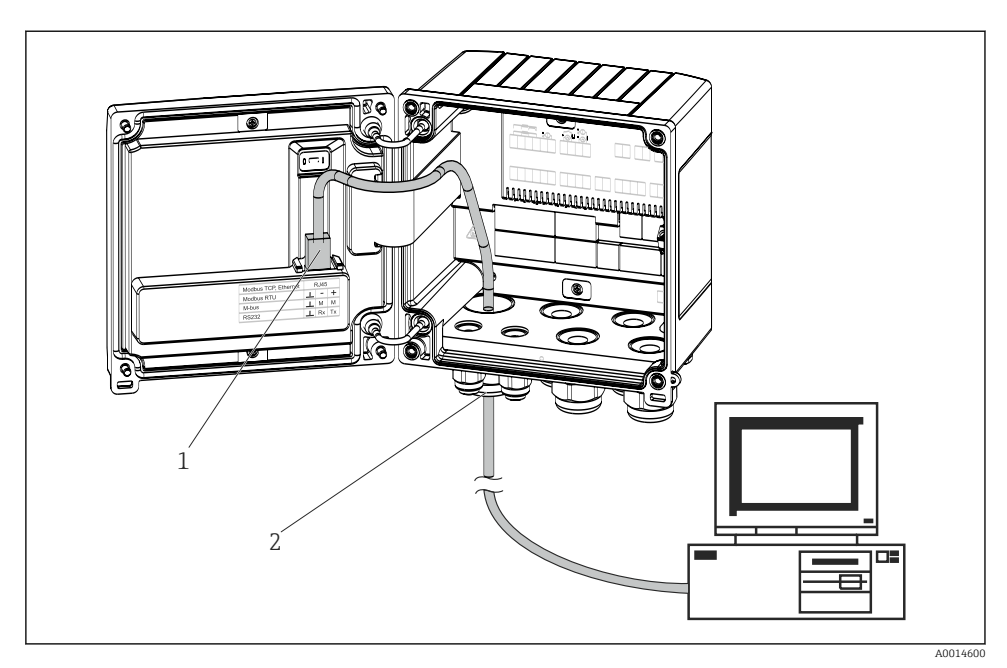

🖻 19 Připojení Ethernet TCP/IP, Modbus TCP

- 1 Ethernet, RJ45
- 2 Kabelová průchodka pro ethernetový kabel

#### 6.5.2 Modbus TCP (volitelně)

Rozhraní Modbus TCP se používá k připojení přístroje k systémům vyšších řádů za účelem přenosu všech naměřených a procesních hodnot. Rozhraní Modbus TCP je fyzicky totožné s rozhraním Ethernet  $\rightarrow \blacksquare 19$ ,  $\blacksquare 25$ 

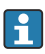

Přístroj lze číst pouze z Modbus master.

Podrobné informace o mapě registru Modbus: www.endress.com

### 6.5.3 Modbus RTU (volitelně)

Rozhraní Modbus RTU (RS-485) je galvanicky oddělené (zkušební napětí: 500 V) a slouží k připojení přístroje k nadřazeným systémům pro přenos všech naměřených hodnot a procesních hodnot. Je připojeno přes nástrčnou svorku se 3 piny v krytu skříně.

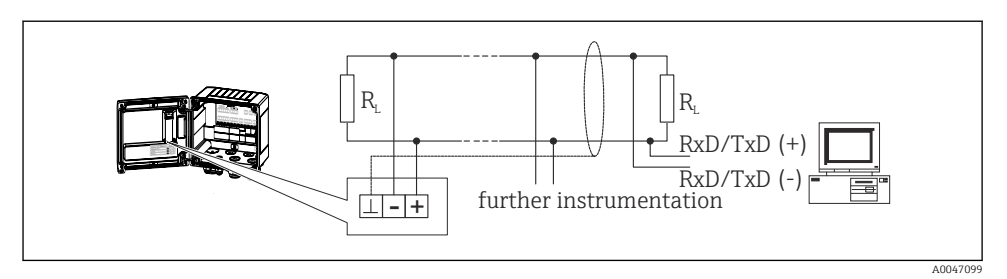

🖻 20 Připojení Modbus RTU

#### 6.5.4 M-Bus (volitelně)

Rozhraní Modbus RTU (RS) je galvanicky oddělené (zkušební napětí: 500 V) a slouží k připojení přístroje k nadřazeným systémům pro přenos všech naměřených hodnot a procesních hodnot. Je připojeno přes nástrčnou svorku se 3 piny v krytu skříně.

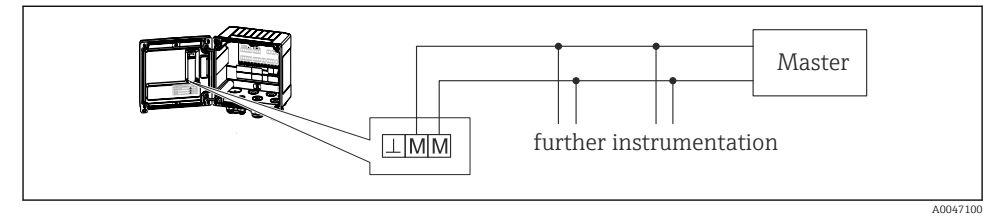

🖻 21 Připojení M-Bus

## 6.6 Kontrola po připojení

Po dokončení elektroinstalace přístroje proveď te následující kontroly:

| Stav přístroje a specifikace                              | Poznámky                                                                                    |
|-----------------------------------------------------------|---------------------------------------------------------------------------------------------|
| Je přístroj nebo kabel poškozený (vizuální prohlídka)?    | -                                                                                           |
| Elektrické připojení                                      | Poznámky                                                                                    |
| Souhlasí napájecí napětí s informacemi na typovém štítku? | 100 230 V AC/DC (±10 %) (50/60 Hz)<br>24 V DC (-50 % / +75 %)<br>24 V AC (±50 %) (50/60 Hz) |
| Jsou instalované kabely odlehčené na tah?                 | -                                                                                           |
| Jsou napájecí a signálové kabely správně připojené?       | Viz schéma zapojení na skříni                                                               |

## 7 Možnosti ovládání

## 7.1 Přehled možností provozu

Počitadlo páry lze konfigurovat pomocí ovládacích kláves nebo pomocí operačního softwaru "FieldCare".

Obslužný software včetně propojovacího kabelu je k dispozici na přání, není tedy součástí základního rozsahu dodávky.

Konfigurace parametrů je uzamčena, pokud je přístroj uzamčen přepínačem ochrany proti zápisu  $\rightarrow \cong 28$  nebo binárním vstupem.

Podrobnosti naleznete v části "Ochrana přístupu" v Návodu k obsluze.

### 7.2 Zobrazovací a ovládací prvky

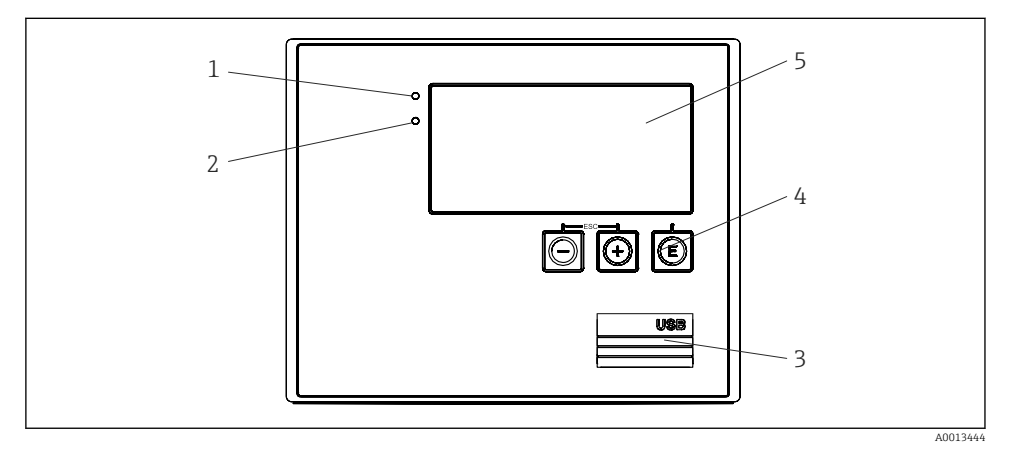

🖻 22 Displej a ovládací prvky přístroje

- 1 Zelená LED, "Provoz"
- 2 Červená LED, "Chybové hlášení"
- 3 USB připojení pro konfiguraci
- 4 Ovládací klávesy: –, +, E
- 5 160 × 80bodový displej

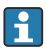

Zelená LED v případě napětí, červená LED v případě alarmu/chyby. Zelená LED svítí vždy, jakmile je přístroj napájen.

Červená LED pomalu bliká (přibližně 0,5 Hz): Přístroj byl nastaveno do režimu bootloaderu.

Červená LED rychle bliká (přibližně 2 Hz): V normálním provozu: nutná údržba. Během aktualizace firmwaru: probíhá přenos dat.

Červená LED zůstane svítit: Chyba přístroje.

#### 7.2.1 Ovládací prvky

#### 3 ovládací klávesy "-", "+", "E"

Funkce Esc/Back: Stiskněte současně "–" a "+". Zadání/potvrzení funkce zadání: Stiskněte "E"

#### Přepínač ochrany proti zápisu

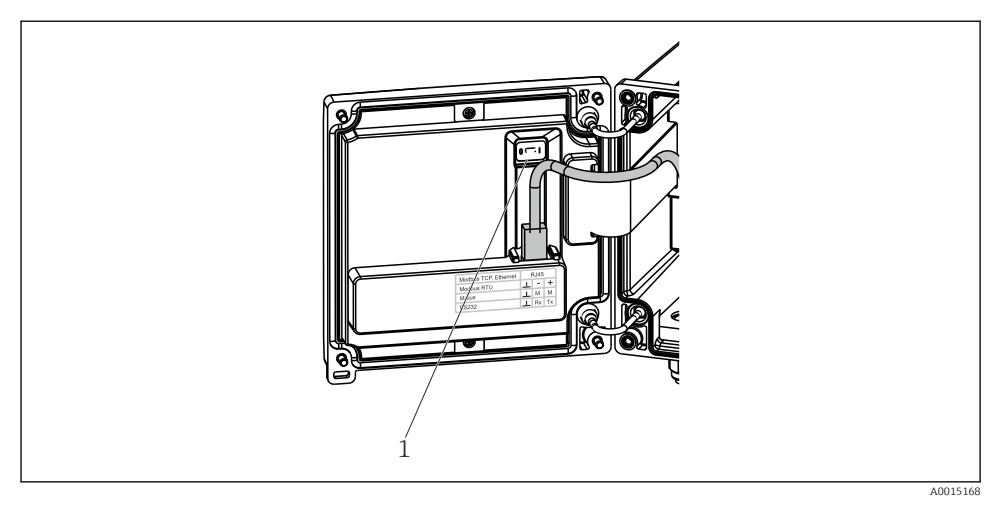

🖻 23 Přepínač ochrany proti zápisu

1 Spínač ochrany proti zápisu na zadní straně krytu pouzdra

#### 7.2.2 Zobrazení na displeji

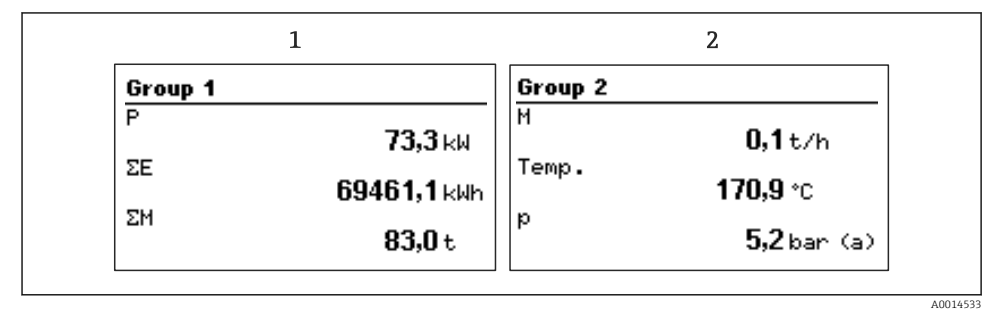

24 Zobrazení počitadla páry (příklad)

- 1 Zobrazení skupiny 1
- 2 Zobrazení skupiny 2

#### 7.2.3 Provozní software "FieldCare Device Setup"

Chcete-li přístroj nakonfigurovat pomocí softwaru FieldCare Device Setup, připojte přístroj k počítači přes rozhraní USB.

#### Připojení přístroje

- 1. Spusťte FieldCare.
- 2. Připojte přístroj k PC přes USB.
- 3. Vytvořte projekt v nabídce Soubor/Nový.
- 4. Vyberte Communication DTM (CDI Communication USB).
- 5. Přidat přístroj EngyCal RS33.
- 6. Klikněte na Připojit.
- 7. Spusťte konfiguraci parametrů.

Pokračujte v konfigurování přístroje podle návodu k obsluze přístroje. Kompletní nabídku Nastavení, tedy všechny parametry uvedené v tomto Návodu k obsluze, naleznete také v FieldCare Device Setup.

#### OZNÁMENÍ

#### Nedefinované spínání výstupů a relé

 Během konfigurace pomocí FieldCare může přístroj zaujmout nedefinované stavy! To může být příčinou nedefinovaného spínání výstupů a relé.

### 7.3 Struktura a funkce v nabídce obsluhy

Kompletní přehled operační matice vč. všech konfigurovatelných parametrů naleznete v Příloze Návodu k obsluze.

| Jazyk | Výběrový seznam se všemi dostupnými operačními jazyky. Vyberte<br>jazyk přístroje. |
|-------|------------------------------------------------------------------------------------|
|       |                                                                                    |

| Nabídka Zobrazení/obsluha | <ul> <li>Vyberte skupinu pro zobrazení (střídat se automaticky nebo pevná skupina zobrazení)</li> <li>Nakonfigurujte jas a kontrast displeje</li> <li>Zobrazit uložené analýzy (den, měsíc, rok, datum fakturace, totalizér)</li> </ul> |
|---------------------------|----------------------------------------------------------------------------------------------------|
|---------------------------|----------------------------------------------------------------------------------------------------|

| Nabídka pro nastavení | V tomto nastavení lze konfigurovat parametry pro rychlé uvedení |
|-----------------------|-----------------------------------------------------------------|
|                       | přístroje do provozu. Pokročilé nastavení obsahuje všechny      |
|                       | základní parametry pro konfiguraci funkce přístroje.            |
|                       |                                                                 |

| <ul><li>Jednotky</li><li>Hodnota pulzu, hodnota</li><li>Datum a čas</li><li>Tlak</li></ul> | Parametry pro rychlé uvedení<br>do provozu |
|--------------------------------------------------------------------------------------------|--------------------------------------------|
| Pokročilé nastavení (nastavení, kter<br>provoz přístroje)                                  | rá nejsou nezbytná pro základní            |
| Speciální nastavení lze také konfigu<br>"Expert".                                          | irovat prostřednictvím nabídky             |

| Nabídka diagnostiky | Informace o přístroji a servisní funkce pro rychlou kontrolu přístroje.                                                                                     |
|---------------------|----------------------------------------------------------------------------------------------------|
|                     | <ul> <li>Diagnostická hlášení a seznam</li> <li>Záznam událostí</li> <li>Informace o zařízení</li> <li>Simulace</li> <li>Měřené hodnoty, výstupy</li> </ul> |

| Nabídka Expert | Nabídka Expert poskytuje přístup ke všem provozním polohám<br>přístroje, včetně funkcí jemného ladění a servisních funkcí.                                                                                                    |
|----------------|----------------------------------------------------------------------------------------------------|
|                | <ul> <li>Přejít přímo na parametr prostřednictvím přímého přístupu<br/>(pouze na přístroji)</li> <li>Servisní kód pro zobrazení servisních parametrů (pouze přes PC<br/>operační software)</li> <li>Systém (nastavení)</li> <li>Vstupy</li> <li>Výstupy</li> <li>Použití</li> <li>Diagnostika</li> </ul> |

# 8 Údržba

Zařízení nevyžaduje žádnou zvláštní údržbu.

## 8.1 Čištění

K čištění přístroje lze použít čistou, suchou utěrku.

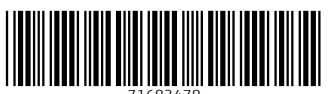

71683478

## www.addresses.endress.com

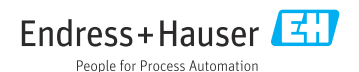